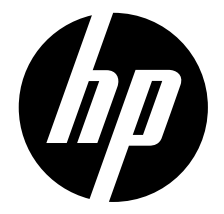

PW550

**Digital Camera** 

Quick Start Guide

For more details about the camera operation and troubleshooting, please read the User Manual located on the CDROM disc included with your camera or visit <u>http://www.hp.com/support</u> and download it for the camera support page.

# **Getting Started**

## Attaching the Wrist Strap

Follow these instructions to attach the wrist strap to your camera to better protect your new camera:

1. Insert the smaller loop of the strap in the strap eyelet.

2. Thread the larger loop of the strap though the short loop and pull tight to attach the strap to the camera.

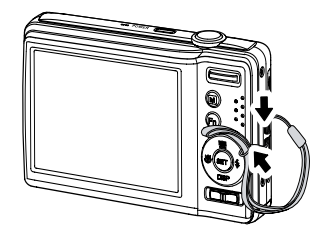

## **Inserting the Battery**

Follow these instructions to insert the NP45 Lithium-ion (Li-ion) battery into the battery compartment. If the battery is already installed, make sure to power off the camera before removing and inserting a recharged or new battery. Please read "Battery Information" before inserting/removing battery.

1. If the battery is already installed, make sure to power off the camera before removing and inserting a recharged or new battery.

2. Open the battery compartment at the bottom of the camera.

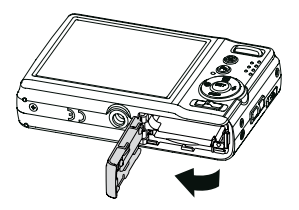

3. Insert the battery into the compartment with the terminal facing inside the camera.

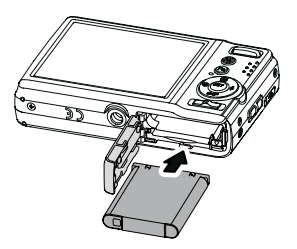

4. Close the battery compartment.

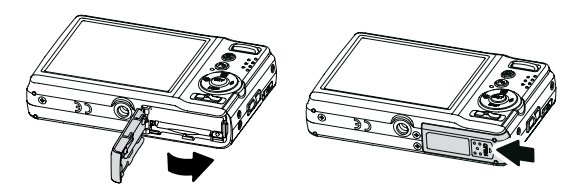

#### Inserting an SD/SDHC Memory Card

Expand your camera's storage by using SD or SDHC memory cards.

1. Open the SD card compartment at the bottom of the camera.

2. Insert the SD/SDHC card into the memory card slot with the metallic contacts facing the front side of the camera.

- 3. Push the SD/SDHC card into the memory slot until it clicks into place.
- 4. Close the SD card compartment.

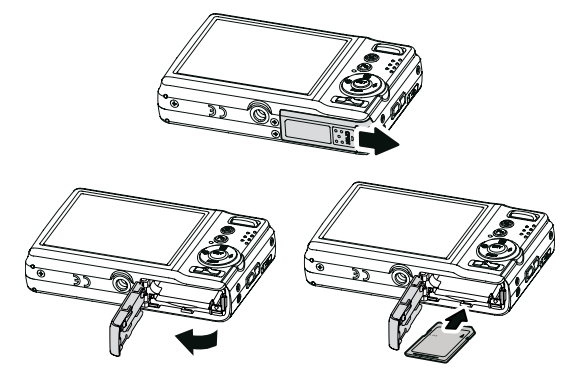

- To remove the SD/SDHC card
  - 1. Open the battery compartment.
  - 2. Gently push the card until it clicks and pops out.
  - 3. Pull out the card carefully.

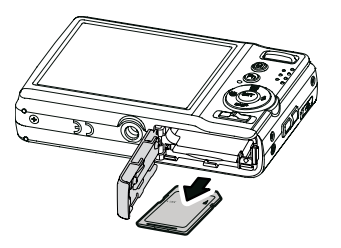

#### **Charging the battery**

The battery that comes along with your package is not fully charged. You need to charge the battery before using the camera.

- 1. Insert the battery into the battery charger.
- 2. Connect the battery charger to the adaptor.
- 3. Plug the adaptor to the main outlet.

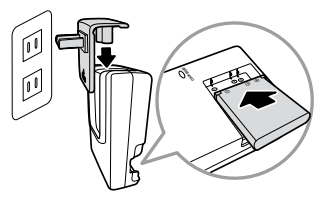

Please charge the battery at least 2.5 hours for the initial use. Beyond the initial use, please charge your battery until the LED indicator on your charger turns green.

#### **Camera Views**

#### **Front View**

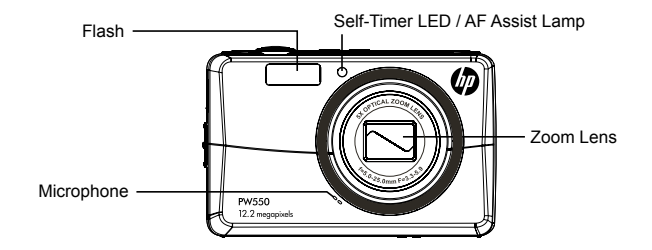

#### **Back View**

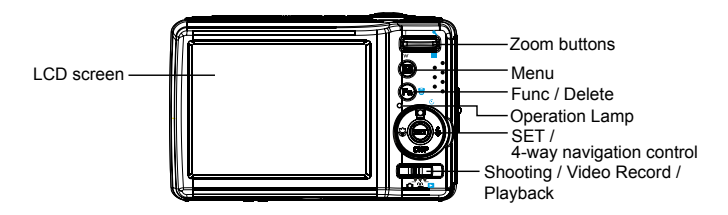

#### **Top View**

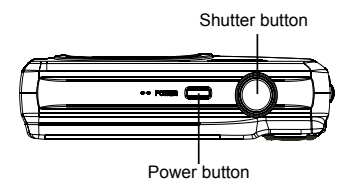

#### **Bottom View**

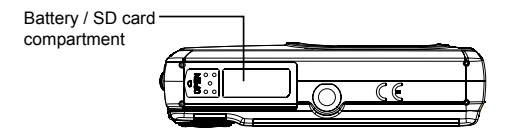

#### Left/Right View

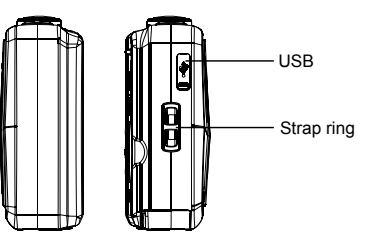

## **Initial Settings**

You will be prompted to set up the language and the date and time when the camera is turned on for the first time.

#### Setting the Language

- 1. Press 1, 1, 1 or 2 to move through the selection.
- 2. Select a language, and then press (SET) to apply.

## **Using the Function Menu**

The " $\bigcirc$  " is used to enter the My Menu mode for a quick setup of the latest six shooting/scene modes that were selected.

- Press to launch the My Menu mode.
- Press again to close the menu.
- The My Menu options bar (as shown in the image to the right) displays the last six shooting/scene modes that were selected.
- The Menu bar (as shown in the image to the right) displays the available options for each selected shooting/scene mode.

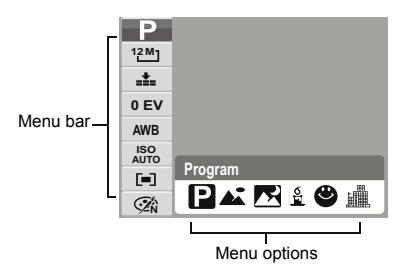

## Modes

Your camera has three modes:

#### Shooting mode

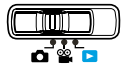

- Set to Shooting mode to capture images and record audio clips.
- Shooting mode can be further set to mode options like auto and scene selection modes.

#### Video Record mode

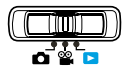

• Set to Video Record mode to record videos.

#### **Playback mode**

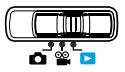

• Set to Playback mode to view or edit photos, review video and audio clips.

## **Shooting Menu**

If you are in shooting mode, you can access the Shooting menu simply by pressing the button on your camera.

When the menu is displayed, use the 4-way navigation control and the (SET button to move through menu selections and apply your desired settings. To close the menu anytime, press the menu button again.

The Shooting menu allows you to change modes, and setup other capture settings.

- 1. Press 🖾 to launch the Shooting Menu.
- 2. Use the DISP or DISP key to move through the menu selections.
- 3. To select an item, press
- 4. Change the submenu settings using the 4-way navigation control.
- 5. Press the (SET) button to save and apply settings.

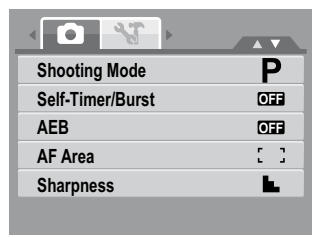

## **Playback Menu**

The Playback menu allows you to edit images, record voice memo, and setup playback settings.

- To go to Playback Menu:
  - 1. Set the camera to Playback mode.
  - 2. Press 🖤 to launch the Playback Menu.
  - 3. Change the submenu settings using the 4-way navigation control.
  - 4. Press the (SET) button to save and apply settings.

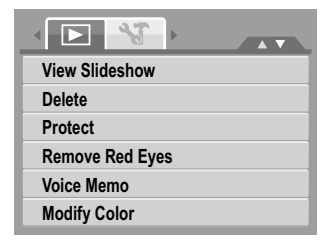

## **Using Setup Menu**

You can access the Setup menu whether you are in Shooting or Playback mode. The Setup menu allows you to configure general camera settings.

- To go to Setup Menu:

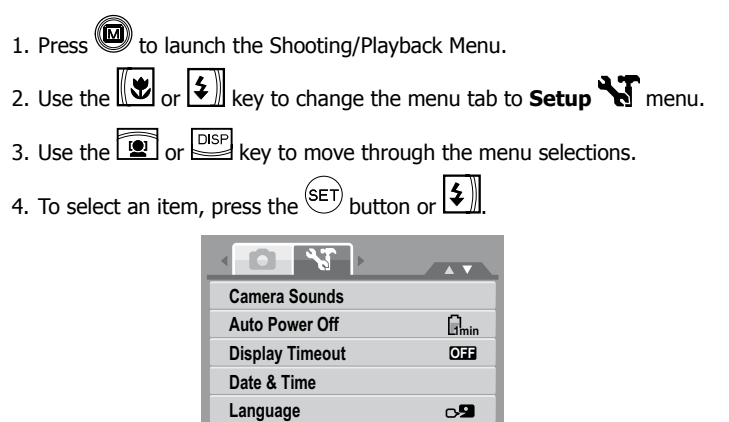

G

Change the submenu settings using the 4-way navigation control.
 Press the SET button to save and apply settings.

**File Numbering** 

# **Getting Help**

Should you have a technical support question or your HP Digital Camera require service within the warranty period, please contact the original point of purchase or an authorized HP reseller in your country. If service is not available at those locations, please contact an HP Branded Product warranty agent from the support contact list provided below. A service agent will work with you to troubleshoot your issue and if necessary, issue a Return Material Authorization (RMA) number in order to replace your HP Branded Product. For warranty claims, you will be required to provide a copy of your original dated sales receipt as proof of purchase and the issued RMA number. You will be responsible for shipping charges when shipping the product to the service center. The service agent will provide you with an address and you will also be responsible for any shipping charges to the warranty service center. Once your product is received by this service center, a replacement unit will be shipped back to you typically within 5 business days.

| Contact/phone Support: |                        |  |  |  |
|------------------------|------------------------|--|--|--|
| Language               | Contact/phone Support: |  |  |  |
| Chinasa                | simp.chinese@hpodd.com |  |  |  |
| Chinese                | trad.chinese@hpodd.com |  |  |  |
| Deutsch                | deutsch@hpodd.com      |  |  |  |
| Dutch                  | hollands@hpodd.com     |  |  |  |
| English                | english@hpodd.com      |  |  |  |
| Espanol                | espanol@hpodd.com      |  |  |  |
| Français               | francais@hpodd.com     |  |  |  |
| Italiano               | italiano@hpodd.com     |  |  |  |
| Japanese               | nippon@hpodd.com       |  |  |  |
| Korean                 | korean@hpodd.com       |  |  |  |
| Portuguese             | portugues@hpodd.com    |  |  |  |
| Svensk                 | svensk@hpodd.com       |  |  |  |

| Contact/phone Support: |             |               |                |     |                 |  |
|------------------------|-------------|---------------|----------------|-----|-----------------|--|
| Country Language       |             |               |                | Nu  | mber            |  |
| Europe Region (EMEA)   | )           |               |                |     |                 |  |
| België                 |             | Dutch and Ge  | rman           | + 3 | + 32 2700 1724  |  |
| Français               |             | French        |                | + 3 | - 33 171230454  |  |
| Deutschland            |             | German        | German         |     | + 49 6950073896 |  |
| Ireland                |             | English       |                | + 3 | 53 1850882016   |  |
| Italia                 |             | Italian       |                | + 3 | 9 269682189     |  |
| Netherlands            |             | Dutch         |                | + 3 | 1 202015093     |  |
| Espana                 |             | Spanish       |                | + 3 | 4 914533458     |  |
| Switzerland            | German/Frer |               | ch/Italian + 4 |     | 1 18009686      |  |
| UK E                   |             | English       | English        |     | + 44 2073652400 |  |
| North America          |             |               |                |     |                 |  |
| United States          |             | English       |                | 1.8 | 66.694.7633     |  |
| Canada                 |             | English and F | rench          | 1.8 | 66.694.7633     |  |
| Country                | Langua      | age           | City           |     | Number          |  |
|                        |             |               | Mexico City    |     | 52.55.1204.8185 |  |
| México                 | Español     |               | Guadalajara    |     | 52.33.1031.3872 |  |
|                        |             |               | Monterrey      |     | 52.81.1107.2639 |  |
| Venezuela              | Español     |               | Caracas        |     | 58.212.335.4574 |  |
| Colombia               | Español     |               | Perú           |     | 57.1.508.2325   |  |
| Perú                   | Español     |               | Lima           |     | 51.1.705.6232   |  |
| Chile                  | Español     |               | Santiago       |     | 55.11.5504.6633 |  |
| Brasil                 | Argentin    | a             | Sao Paolo      |     | 55.11.5504.6633 |  |
| Argentina              | Español     |               | Buenos Aires   |     | 54.11.6091.2399 |  |

Pour plus de détails sur l'utilisation de l'appareil photo et le dépannage, lisez le manuel de l'utilisateur qui se trouve sur le disque CDROM qui accompagne votre appareil photo ou visitez **http://www.hp.com/ support** et téléchargez-le pour consulter la page d'assistance de l'appareil photo. Mise en route

## Fixer la lanière

Suivez ces instructions pour fixer la lanière à votre nouvel appareil photo et mieux le protéger:

1. Insérez la boucle courte de la lanière dans l'œillet de lanière.

2. Passez la grande boucle de la lanière dans la petite boucle et serrez en tirant pour fixer la lanière à l'appareil photo.

## Installer la batterie

Suivez ces instructions pour insérer la batterie NP45 Lithium-ion (Li-ion) dans le compartiment de batterie. Si la batterie est déjà installée, prenez soin d'éteindre l'appareil photo avant d'enlever et d'installer une batterie rechargée ou neuve. Veuillez lire « Informations sur la batterie » avant d'installer/retirer la batterie.

1. Si la batterie est déjà installée, prenez soin d'éteindre l'appareil photo avant d'enlever et d'installer une batterie rechargée ou neuve.

2. Ouvrez le compartiment de la batterie situé sous l'appareil photo.

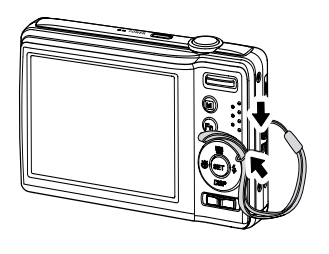

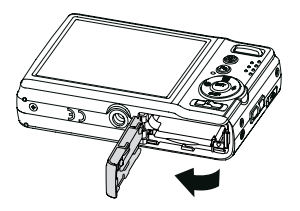

3. Installez la batterie dans le compartiment avec le connecteur dirigé vers l'intérieur de l'appareil photo.

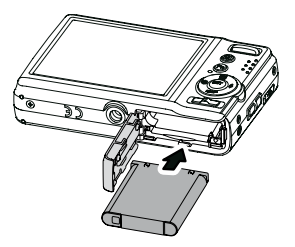

4. Fermez le compartiment de la batterie.

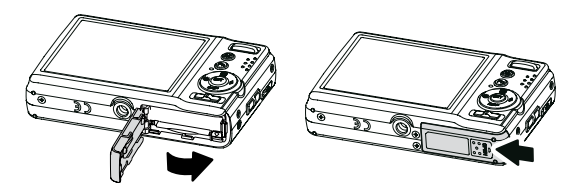

## Insérer une carte mémoire SD/SDHC

Etendez l'espace de stockage de votre appareil photo en utilisant des cartes mémoire SD ou SDHC.

1. Ouvrez le compartiment de la carte SD situé sous l'appareil photo.

2. Insérez la carte SD/SDHC dans le logement de la carte mémoire avec les contacts métalliques orientés vers l'avant de l'appareil photo.

3. Insérez la carte SD/SDHC dans le logement pour carte mémoire jusqu'à ce qu'elle se clique en place.

4. Fermez le compartiment de la carte SD.

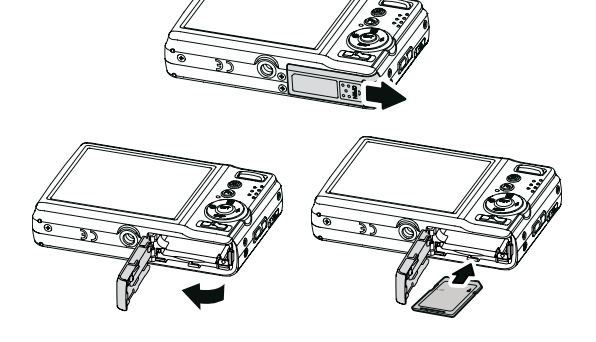

- Pour retirer la carte SD/SDHC
  - 1. Ouvrez le compartiment de la batterie.
  - 2. Poussez doucement la carte jusqu'à ce qu'elle clique et ressorte.
  - 3. Retirez soigneusement la carte.

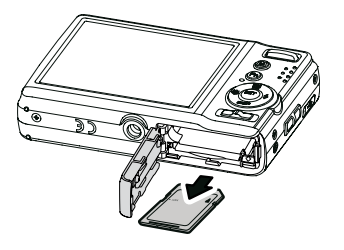

#### Chargement de la batterie

La batterie qui accompagne votre paquet n'est pas entièrement chargée. Vous devez charger la batterie avant d'utiliser l'appareil photo.

- 1. Insérez la batterie dans le chargeur de batterie.
- 2. Connectez le chargeur de batterie à l'adaptateur.
- 3. Branchez l'adaptateur à la prise de courant.

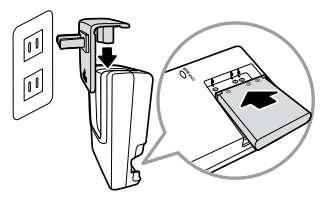

Pour la première utilisation, rechargez la batterie pendant au moins 2,5 heures. Après la première utilisation, chargez votre batterie jusqu'à ce que l'indicateur LED du chargeur devienne vert.

## Vues de l'appareil photo

#### Vue de face

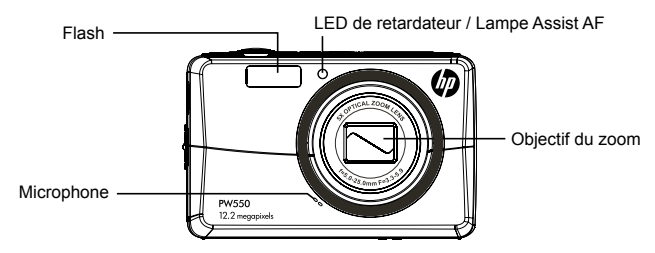

#### Vue de dos

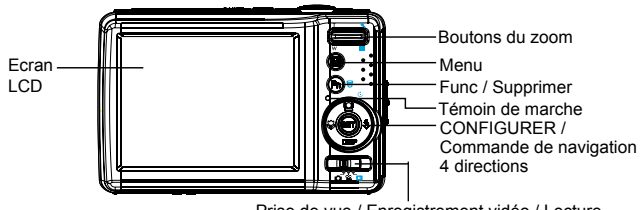

Prise de vue / Enregistrement vidéo / Lecture

#### Vue de dessus

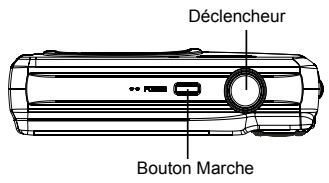

#### Vue de dessous

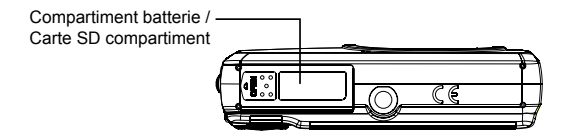

#### Vue de gauche/droite

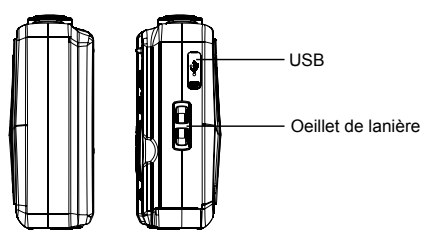

## Paramètres d'origine

Il vous sera demandé de configurer la langue, la date et l'heure lors de la première mise sous tension de l'appareil photo.

#### **Choisir la langue**

- 1. Appuyez sur 💽, 🖾 , 🕼 ou 🔊 pour consulter les langues disponibles.
- 2. Sélectionnez une langue, puis appuyez sur (SET) pour valider.

#### **Utiliser le menu Fonction**

Le " (F)" « est utilisé pour entrer en mode Mon menu pour régler rapidement les six derniers modes de prise de vue/scène qui ont été sélectionnés.

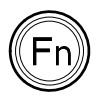

- Appuyez pour lancer le mode Mon menu.
- Appuyez à nouveau pour fermer le menu.
- La barre d'options Mon menu (comme indiqué dans l'image de droite) affiche les six derniers modes de prise de vue/scène qui ont été sélectionnés.
- La Barre de menu (comme indiqué dans l'image de droite) affiche les options disponibles pour chaque mode de prise de vue/scène sélectionné.

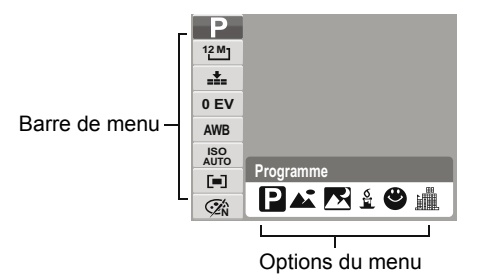

## Modes

Votre appareil photo possède trois modes:

#### Mode de prise de vue

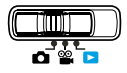

- Réglez sur Mode de prise de vue pour capturer des images et enregistrer des clips audio.
- Le Mode de prise de vue comporte d'autres options de mode qui lui sont propres telles que les modes de sélection auto et scène.

#### Mode Enregistrement vidéo

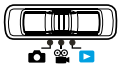

• Réglez sur mode Enregistrement vidéo pour enregistrer des vidéos.

#### Mode de lecture

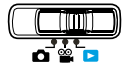

• Réglez sur mode Lecture pour visionner ou éditer des photos, revoir des clips vidéo et audio.

## Menu Prise de vue

Si vous êtes en Mode de prise de vue, vous pouvez accéder au menu Prise de vue simplement en appuyant sur le bouton de votre appareil photo.

Quand le menu s'affiche, utilisez le contrôle de navigation à 4 directions et le bouton (SET) pour parcourir les sélections du menu et valider les paramètres souhaités. Pour fermer le menu à tout moment, appuyez à nouveau sur le bouton du menu.

Le menu de Prise de vue vous permet de changer de mode, et de définir d'autres paramètres de capture.

| 1. Appuyez<br>de vue. | sur | pour | lancer | le | menu | Prise |  |
|-----------------------|-----|------|--------|----|------|-------|--|
|                       |     |      |        |    |      |       |  |

2. Utilisez la touche 🖭 ou DISP pour parcourir les sélections du menu.

3. Pour sélectionner un élément, appuyez sur 🔽.

4. Changez les paramètres du sous-menu à l'aide du contrôle de navigation à 4 directions.

5. Appuyez sur le bouton (SET) pour enregistrer et appliquer les paramètres.

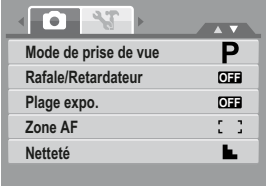

#### Menu Lecture

Le menu Lecture vous permet d'éditer des images, d'enregistrer des notes audio, et de configurer les paramètres de lecture.

- Pour aller au menu Lecture:
  - 1. Configurez l'appareil photo en mode Lecture.
  - 2. Appuyez sur 🖾 pour lancer le menu Lecture.

3. Changez les paramètres du sous-menu à l'aide du contrôle de navigation à 4 directions.

4. Appuyez sur <sup>(SET)</sup> le bouton pour enregistrer etappliquer les paramètres.

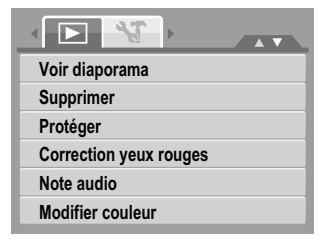

## Utiliser le menu Configurer

Vous pouvez accéder au menu Configurer que vous soyez en Mode de prise de vue ou Lecture. Le menu Configurer vous permet de configurer les paramètres de l'appareil photo numérique.

- Pour aller dans le Menu Configurer:
  - Appuyez sur pour lancer le menu Prise de vue/Lecture.
    Utilisez les touches vue/Lecture ou pour passer l'onglet du menu sur le menu Configurer.
  - 3. Utilisez la touche 🖭 ou 📴 pour parcourir les sélections du menu.
  - 4. Pour sélectionner un élément, appuyez sur le bouton (SET) ou

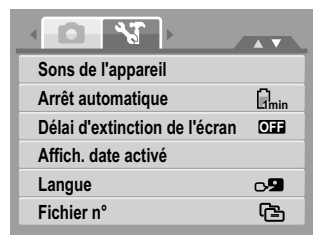

5. Changez les paramètres du sous-menu à l'aide du contrôle de navigation à 4 directions.

6. Appuyez sur le bouton <sup>(SET)</sup> pour enregistrer et appliquer les paramètres.

# Obtenir de l'aide

Si vous avez une question à poser à l'assistance technique ou faire réparer votre appareil photo numérique HP durant la période de garantie, veuillez contacter le point d'achat d'origine ou un revendeur HP agréé dans votre pays. Si le service n'est pas disponible dans ces régions, veuillez contacter un agent de garantie du produit HP dans la liste de contacts d'assistance fournie ci-dessous. Un technicien vous assistera pour remédier à votre problème et si nécessaire, émettra un numéro d'autorisation de retour de matériel (RMA) afin de remplacer votre produit HP. Pour les réclamations sous garantie, vous serez invité à fournir une copie de votre facture d'origine datée comme prevue d'achat et le numéro RMA émis. Les frais d'envoi seront à votre charge lors de l'envoi du produit au centre de réparation. L'agent de service vous fournira une adresse et les frais d'envoi seront aussi à votre charge pour l'envoi au centre de réparation sous garantie. Une fois votre produit reçu par ce centre de réparation, un appareil de remplacement vous sera envoyé sous 5 jours ouvrables en moyenne.

| Contact/Assistance téléphonique: |                                  |  |  |  |
|----------------------------------|----------------------------------|--|--|--|
| Langue                           | Contact/Assistance téléphonique: |  |  |  |
| Chinaia                          | simp.chinese@hpodd.com           |  |  |  |
| CHIHOIS                          | trad.chinese@hpodd.com           |  |  |  |
| Allemand                         | deutsch@hpodd.com                |  |  |  |
| Néerlandais                      | hollands@hpodd.com               |  |  |  |
| Anglais                          | english@hpodd.com                |  |  |  |
| Espagnol                         | espanol@hpodd.com                |  |  |  |
| Français                         | francais@hpodd.com               |  |  |  |
| Italien                          | italiano@hpodd.com               |  |  |  |
| Japonais                         | nippon@hpodd.com                 |  |  |  |
| Coréen                           | korean@hpodd.com                 |  |  |  |
| Portugais                        | portugues@hpodd.com              |  |  |  |
| Suédois                          | svensk@hpodd.com                 |  |  |  |

| Contact/Assistance téléphonique: |          |                |               |      |                 |  |
|----------------------------------|----------|----------------|---------------|------|-----------------|--|
| Pays                             | Langue   |                | Nu            | méro |                 |  |
| Pays Européens (EME              | 4)       |                |               |      |                 |  |
| Belgique                         |          | Néerlandais e  | t Allemand    | + 3  | 2 2700 1724     |  |
| France                           |          | Français       |               | + 3  | 33 171230454    |  |
| Allemagne                        |          | Allemand       |               | + 4  | 49 6950073896   |  |
| Irlande                          |          | Anglais        |               | + 3  | 53 1850882016   |  |
| Italie                           |          | Italien        |               | + 3  | 9 269682189     |  |
| Pays-Bas                         |          | Néerlandais    |               | + 3  | 1 202015093     |  |
| Espagne                          |          | Espagnol       |               | + 3  | 4 914533458     |  |
| Suisse                           |          | Allemand/Fra   | nçais/Italien | + 4  | + 41 18009686   |  |
| RU                               |          | Anglais -      |               | + 4  | + 44 2073652400 |  |
| Amérique du Nord                 |          |                |               |      |                 |  |
| États-Unis                       |          | Anglais        | Anglais       |      | 66.694.7633     |  |
| Canada                           |          | Anglais et fra | nçais         | 1.8  | 66.694.7633     |  |
| Pays                             | Langue   | e              | Ville         |      | Numéro          |  |
|                                  |          |                | Mexico City   |      | 52.55.1204.8185 |  |
| Mexique                          | Espagno  | ol             | Guadalajara   |      | 52.33.1031.3872 |  |
|                                  |          |                | Monterrey     |      | 52.81.1107.2639 |  |
| Vénézuela                        | Espagno  | bl             | Caracas       |      | 58.212.335.4574 |  |
| Colombie                         | Espagnol |                | Perú          |      | 57.1.508.2325   |  |
| Pérou                            | Espagnol |                | Lima          |      | 51.1.705.6232   |  |
| Chili                            | Espagno  | bl             | Santiago      |      | 55.11.5504.6633 |  |
| Brésil                           | Argentin |                | Sao Paolo     |      | 55.11.5504.6633 |  |
| Argentine                        | Espagno  | bl             | Buenos Aires  |      | 54.11.6091.2399 |  |

Para más detalles sobre el funcionamiento de la cámara y solución de problemas, lea el Manual del usuario incluido en el disco CDROM que viene con su cámara o visite http://www.hp.com/support y descárguelo de la página de soporte de la cámara. **Primeros pasos** 

## Colocación de la muñequera

Siga estas instrucciones para colocar la correa en su cámara y protegerla mejor:

1. Inserte el lazo corto de la correa en la ranura para la correa.

2. Pase el lazo más grande de la correa por el lazo corto y tire hasta apretar la correa en la cámara.

## Insertar la batería

Siga estas instrucciones para insertar la batería NP45 Lithium-ion (litio) en el compartimiento de la batería. Si la batería ya está instalada, asegúrese de apagar la cámara antes de quitar e insertar una batería nueva o recargada. Lea "Información sobre la batería" antes de insertar o quitar la batería.

1. Si la batería ya está instalada, asegúrese de apagar la cámara antes de quitar e insertar una batería nueva o recargada.

2. Abra el compartimiento de la batería en la parte inferior de la cámara.

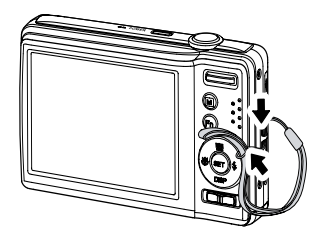

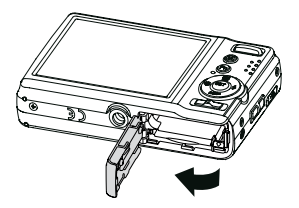

3. Inserte la batería en el compartimiento con el terminal mirando hacia el interior de la cámara.

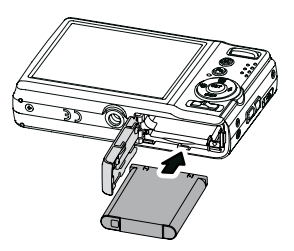

4. Cierre el compartimiento de las baterías.

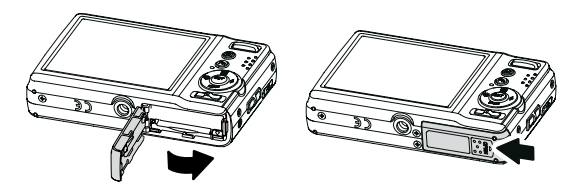

## Insertar una tarjeta de memoria SD/SDHC

Amplíe el almacenamiento de su cámara usando tarjetas de memoria SD o SDHC.

1. Abra el compartimiento de la tarjeta SD en la parte inferior de la cámara.

2. Inserte la tarjeta SD/SDHC en la ranura para tarjetas de memoria con los contactos metálicos mirando a la parte frontal de la cámara.

3. Presione la tarjeta SD/SDHC en la ranura de memoria hasta que haga clic en su lugar.

4. Cierre el compartimiento de la tarjeta SD.

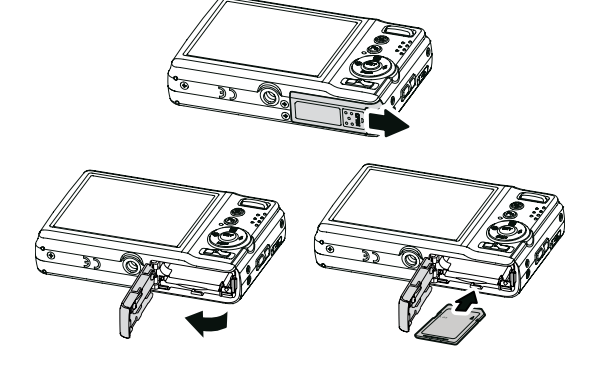

- Para quitar la tarjeta SD/SDHC
  - 1. Abra el compartimiento de la batería.
  - 2. Presione ligeramente la tarjeta hasta que haga clic y salga.
  - 3. Tire de la tarjeta con cuidado.

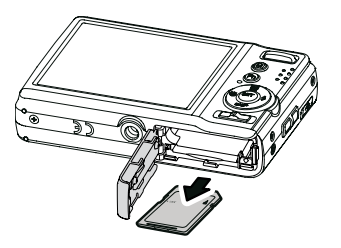

## Cargar la batería

La batería que viene con el paquete no está cargada por completo. Deberá cargar la batería antes de usar la cámara.

- 1. Inserte la batería en el cargador de la batería.
- 2. Conecte el cargador de la batería al adaptador.
- 3. Enchufe el adaptador a la toma de corriente principal.

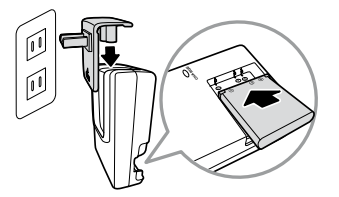

Cargue la batería al menos 2,5 horas para su uso inicial. Antes del primer uso, cargue la batería hasta que el indicador LED del cargador cambie a verde.

## Vistas de la cámara

#### Vista frontal

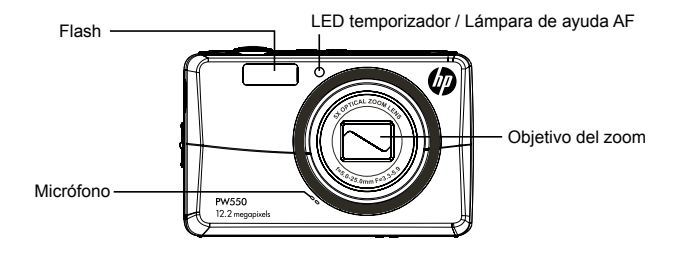

#### Vista posterior

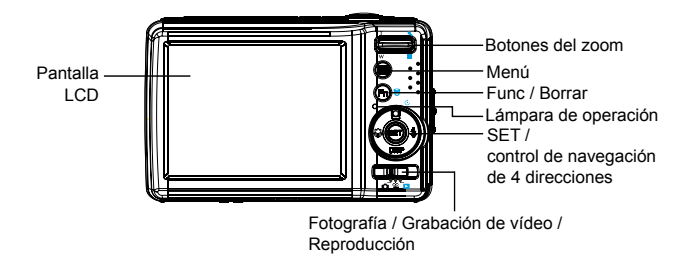

#### Vista superior

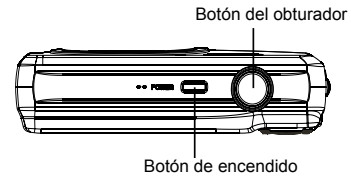

#### Vista inferior

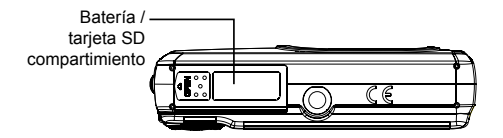

#### Vista izquierda/derecha

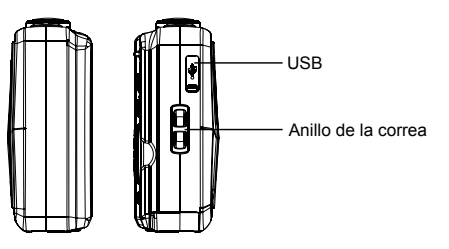

## Configuración inicial

Se le pedirá que configure el idioma y la fecha y hora cuando encienda la cámara por primera vez.

#### Ajustar el idioma

- 1. Presione 💽, 📴 o 🚺 para moverse por la selección.
- 2. Seleccione un idioma y luego presione (SET) para aplicar.

## Usar el Menú de funciones

El " ( )" se utiliza para entrar en el modo Mi menú para una configuración fácil de los últimos seis modos de fotografía/escena seleccionados.

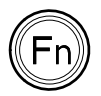

- Presionar para abrir el modo Mi menú.
- Presione de nuevo para cerrar el menú.
- La barra de opciones de Mi menú (como aparece en la imagen de la derecha) muestra los seis últimos modos de fotografía/escena seleccionados.
- La barra del menú (como aparece en la imagen a la derecha) muestra las opciones disponibles para cada modo de fotografía/escena.

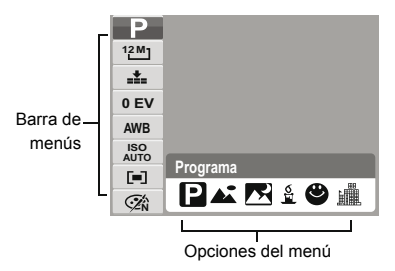

## Modos

Su cámara tiene tres modos:

#### Modo de fotografía

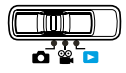

- Ajuste el Modo de fotografía para capturar imágenes y grabar audio.
- El modo de fotografía puede ajustarse a más opciones de modos como automático y selección de escena

#### Modo Grabación de vídeo

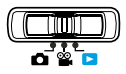

• Ajuste a Grabación de vídeo para grabar vídeos.

#### Modo Reproducción

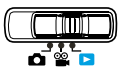

 Ajuste al modo Reproducción para ver o editar fotos, revisar vídeos y audio.

## Menú de fotografía

Si está en modo de fotografía, puede acceder al menú Fotografía simplemente presionando el botón 🔘 de la cámara.

Cuando aparezca el menú, utilice el control de navegación de 4 direcciones y el botón <sup>(SET)</sup> para moverse por las selecciones y aplicar la configuración deseada. Para cerrar el menú en cualquier momento, presione de nuevo el botón del menú.

El menú Fotografía le permite cambiar modos y ajustar otras configuraciones de captura.

- 1. Presione Dara abrir el menú Fotografía.
- 2. Utilice la tecla 😰 o 📴 para moverse por las selecciones del menú.
- 3. Para seleccionar una opción, presione
- 4. Cambie la configuración del submenú con el control de navegación de 4 direcciones.
- 5. Presione el botón <sup>(SET)</sup> para guardar y aplicar la configuración.

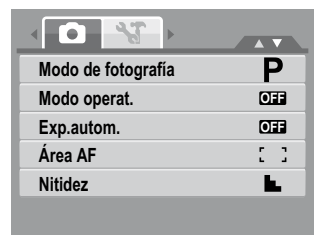

## Menú Reproducción

El menú Reproducción le permite editar imágenes, grabar notas de voz y ajustar la configuración de reproducción.

- Para ir al menú Reproducción:
  - 1. Ajuste la cámara al modo Reproducción.
  - 2. Presione 🖤 para abrir el menú Reproducción.

3. Cambie la configuración del submenú con el control de navegación de 4 direcciones.

4. Presione el botón (SET) para guardar y aplicar la configuración.

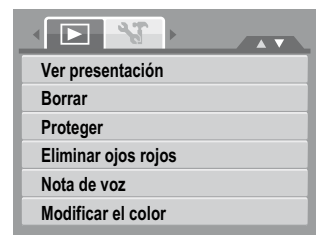

# Españo

## Usar el menú Config.

Puede acceder al menú Config. desde el Modo de fotografía o el modo Reproducción. El menú Config. le permite configurar los ajustes generales de la cámara.

- Para ir al menú Config.:
  - Presione para abrir el menú Fotografía/ Reproducción.
     Utilice la tecla o para cambiar la ficha del menú al menú **Config.** Utilice la tecla o pisp para moverse por las selecciones del menú.
  - 4. Para seleccionar una opción, presione el botón (set) o set).
  - 5. Cambie la configuración del submenú con el control de navegación de 4 direcciones.Press the (SET) button to save and apply settings.
  - 6. Presione el botón (SET) para guardar y aplicar la configuración.

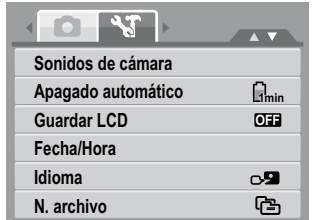

# **Obtener ayuda**

Si necesita realizar una pregunta al soporte técnico o su Cámara digital HP necesita reparación dentro del período de garantía, contacte con el punto de venta original o con un vendedor autorizado HP en su país. Si el servicio no está disponible en esas ubicaciones, contacte con un agente de garantía de productos de la marca HP en la lista siguiente. Un agente de servicios trabajará con usted para solucionar el problema y, si es necesario, emitirá un número Return Material Authorization (RMA) para reemplazar su producto de la marca HP. Para reclamaciones de garantía, necesitará ofrecer una copia de su recibo de ventas original como prueba de compra y el número RMA emitido. Usted se hará cargo de los gastos de envío cuando envíe el producto al centro de servicios. El agente de servicios le ofrecerá una dirección y usted también se hará cargo de cualquier gasto de envío al centro de servicio de garantía. Una vez recibido su producto en el centro de servicios, se le enviará una unidad nueva normalmente en 5 días laborables.

| Contacto/teléfono de soporte: |                               |  |  |  |  |
|-------------------------------|-------------------------------|--|--|--|--|
| Idioma                        | Contacto/teléfono de soporte: |  |  |  |  |
| China                         | simp.chinese@hpodd.com        |  |  |  |  |
| Chino                         | trad.chinese@hpodd.com        |  |  |  |  |
| Alemán                        | deutsch@hpodd.com             |  |  |  |  |
| Holandés                      | hollands@hpodd.com            |  |  |  |  |
| Español                       | english@hpodd.com             |  |  |  |  |
| Español                       | espanol@hpodd.com             |  |  |  |  |
| Francés                       | francais@hpodd.com            |  |  |  |  |
| Italiano                      | italiano@hpodd.com            |  |  |  |  |
| Japonés                       | nippon@hpodd.com              |  |  |  |  |
| Coreano                       | korean@hpodd.com              |  |  |  |  |
| Portugués                     | portugues@hpodd.com           |  |  |  |  |
| Sueco                         | svensk@hpodd.com              |  |  |  |  |

|  | _    |
|--|------|
|  | :spa |
|  | ñol  |
|  |      |
|  |      |
|  |      |
|  |      |
|  |      |

| Contacto/teléfono de soporte: |            |                  |                         |                 |                 |  |  |
|-------------------------------|------------|------------------|-------------------------|-----------------|-----------------|--|--|
| País                          | Idioma N   |                  |                         | úmero           |                 |  |  |
| Región europea (EMEA          | <b>(</b> ) |                  |                         |                 |                 |  |  |
| Bélgica                       |            | Holandés y al    | emán                    | + 3             | - 32 2700 1724  |  |  |
| Francés                       |            | Francés          |                         | + 3             | 33 171230454    |  |  |
| Alemania                      |            | Alemán           |                         | + 4             | + 49 6950073896 |  |  |
| Irlanda                       |            | Español          |                         | + 3             | 53 1850882016   |  |  |
| Italia                        |            | Italiano         |                         | + 3             | 9 269682189     |  |  |
| Países Bajos                  |            | Holandés         |                         | + 3             | 1 202015093     |  |  |
| España                        |            | Español          |                         | + 3             | 4 914533458     |  |  |
| Suizo                         | Suizo      |                  | Alemán/Francés/Italiano |                 | + 41 18009686   |  |  |
| RU                            |            | Español          |                         | + 44 2073652400 |                 |  |  |
| Norteamérica                  |            |                  |                         |                 |                 |  |  |
| Estados Unidos                |            | Español          |                         | 1.8             | 66.694.7633     |  |  |
| Canadá                        |            | Inglés y francés |                         | 1.8             | 66.694.7633     |  |  |
| País                          | Idioma     | 1                | Ciudad                  |                 | Número          |  |  |
|                               |            |                  | Ciudad de México        |                 | 52.55.1204.8185 |  |  |
| México                        | Español    |                  | Guadalajara             |                 | 52.33.1031.3872 |  |  |
|                               |            | Monterrey        |                         |                 | 52.81.1107.2639 |  |  |
| Venezuela                     | Español    |                  | Caracas                 |                 | 58.212.335.4574 |  |  |
| Colombia                      | Español    |                  | Perú                    |                 | 57.1.508.2325   |  |  |
| Perú                          | Español    |                  | Lima                    |                 | 51.1.705.6232   |  |  |
| Chile                         | Español    |                  | Santiago                |                 | 55.11.5504.6633 |  |  |
| Brasil                        | Argentin   | a                | Sao Paolo               |                 | 55.11.5504.6633 |  |  |
| Argentina                     | Español    |                  | Buenos Aires            |                 | 54.11.6091.2399 |  |  |

Para mais detalhes sobre a operação da cãmera e resolução de problemas, por favor, leia o Manual do Usuário incluído no disco CD-ROM que acompanha sua câmera ou visite http://www.hp.com/support e faça download da página de suporte da cãmera.

Início

## Prendendo a Alça de Mão

Siga essas instruções para prender a alça de mão a sua câmera para melhor proteger sua nova câmera:

1. Passe a laçada menor da alça através do ilhós.

2. Passe a laçada maior da alça através da laçada menor e puxe firmemente para prender a alça na câmera.

## Colocação da Bateria

Siga estas instruções para colocar a bateria NP45 de Lítio-ion (Li-ion) no compartimento da bateria. Se a bateria já estiver instalada, assegure-se de desligar a câmera antes de remover e colocar uma bateria recarregada ou nova. Por favor, leia "Informações sobre a Bateria" antes de colocar/ remover a bateria.

1. If the battery is already installed, make sure to power off the camera before removing and inserting a recharged or new battery.

2. Open the battery compartment at the bottom of the camera.

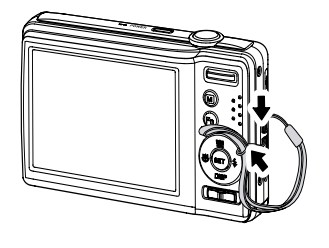

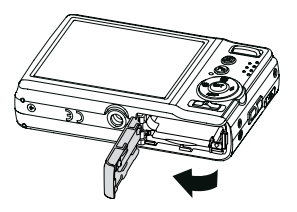

3. Coloque a bateria no compartimento com o terminal voltado para dentro da câmera.

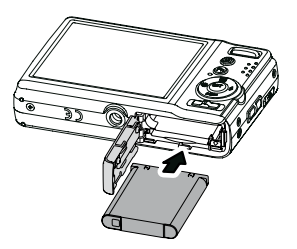

4. Feche o compartimento da bateria.

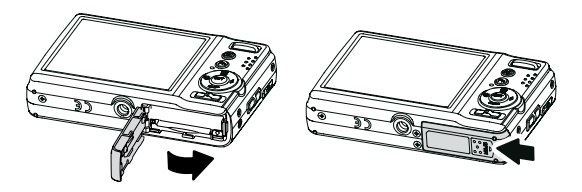

## Inserindo um Cartão de Memória SD/SDHC

Amplie o armazenamento da câmera usando cartões de memória SD ou SDHC.

1. Abra o compartimento do cartão SD na parte inferior da câmera.

2. Insira o cartão SD/SDHC no slot do cartão de memória com a parte metálica voltada para a parte frontal da câmera.

3. Empurre o cartão SD/SDHC para dentro do slot do cartão até que se encaixe com um clique.

4. Feche o compartimento do cartão SD.

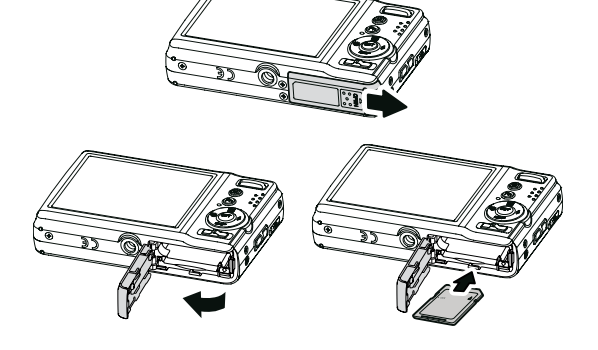

- Para remover o cartão SD/SDHC
  - 1. Abra o compartimento da bateria.
  - 2. Com cuidado empurre o cartão até ouvir um clique e ele saltar.
  - 3. Retire o cartão cuidadosamente.

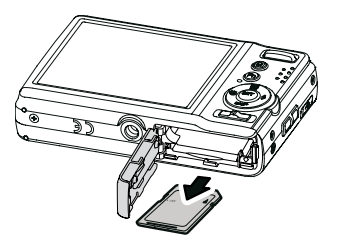

## Carregando a Bateria

A bateria que acompanha sua embalagem não está totalmente carregada. Você precisa carregar a bateria antes de usar a câmera.

- 1. Insira a bateria no carregador da bateria.
- 2. Conecte o carregador da bateria ao adaptador.
- 3. Plugue o adaptador à tomada elétrica.

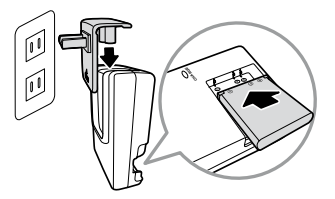

Por favor, carregue a bateria pelo menos durante 2,5 horas e meia antes de começar a usá-la. A partir do uso inicial, por favor, carregue sua bateria até que o indicador LED em seu carregador fique verde.

## Visão da Câmera

#### Visão Frontal

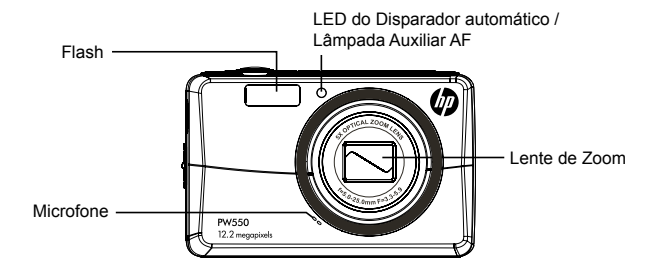

#### Visão Traseira

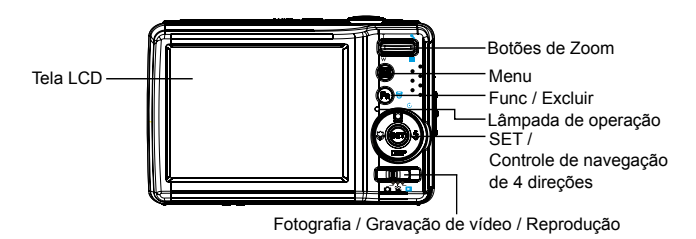

#### **Visão Superior**

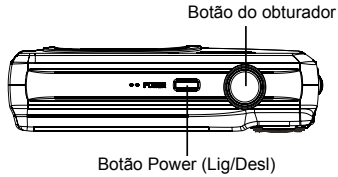

#### **Visão Inferior**

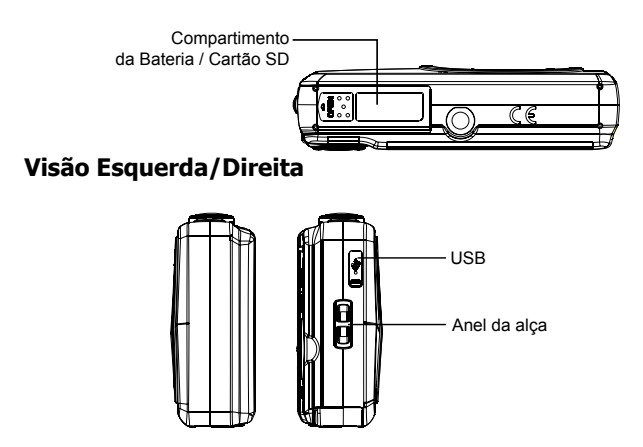

## Configurações Iniciais

Você será solicitado a definir o idioma, data e hora quando ligar a câmera pela primeira vez.

#### **Configurando o Idioma**

- 1. Pressione 🖭, 🖾, 🕼 ou 🔄 para percorrer a seleção.
- 2. Selecione um idioma e pressione (SET) para aplicar.

## Usando o Menu Função

O " (F)" " é usado para entrar no modo Meu Menu para uma rápida configuração dos últimos modos fotografias/cena selecionados.

- Pressione para abrir o modo Meu Menu.
- Pressione novamente para fechar o menu.
- A barra de opções de Meu Menu (como mostrado na imagem à direita) exibe os últimos seis modos fotografia/cena selecionados.
- A barra Menu (como mostrado na imagem à direita) exibe as opções disponíveis para cada modo fotografia/cena selecionado.

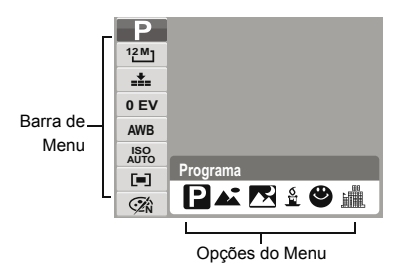

## Modes

Sua câmera possui três modos:

#### Modo Fotografia

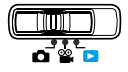

- Defina o modo Fotografia para capturar imagens e gravar clipes de áudio.
- O modo Fotografia ainda pode ser definido para opções de modo como Automático e Cena.

#### Modo Gravação de filme

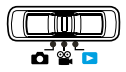

• Defina o modo Gravação de vídeo para gravar vídeos.

#### Modo Reprodução

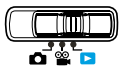

 Defina o modo Reprodução para ver ou editar fotos, assistir vídeos e ouvir clipes de áudio.

## Menu Fotografia

Se você está no modo fotografia, você pode acessar o menu Fotografia simplesmente pressionando o botão 🔘 da sua câmera.

Quando o menu for exibido, use o controle de navegação de 4 direções e o botão (SET) para percorrer as seleções do menu e aplicar as configurações desejadas. Para fechar o menu a qualquer momento, pressione o botão menu novamente.

O menu Fotografia permite que você altere os modos e ajuste outras configurações de captura.

- 1. Pressione Dara abrir o Menu Fotografia.
- 2. Use as teclas 🖭 ou DISP para percorrer as seleções do menu.
- 3. Para selecionar um item, pressione

4. Altere as configurações do submenu usando o controle de navegação de 4 direções.

5. Pressione o botão (SET) para salvar e aplicar as configurações.

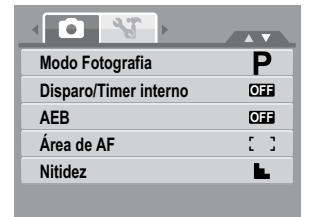

## Menu Reprodução

O menu Reprodução permite que você edite mensagens, grave memória de voz e instale configurações de reprodução.

- Para ir para o menu Reprodução:
  - 1. Ajuste a câmera no modo Reprodução.
  - 2. Pressione 🖤 para abrir o Menu Reprodução.

3. Altere as configurações do submenu usando o controle de navegação de 4 direções.

4. Pressione o botão (SET) para salvar e aplicar as configurações.

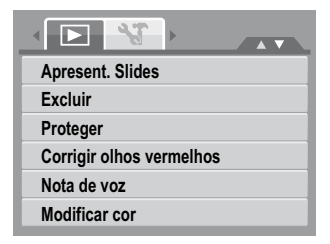

#### Usando o Menu Configuração

Você pode acessar o menu Configuração tanto no modo Fotografia quanto no modo Reprodução. O menu Configuração permite que você realize as configurações gerais na câmera.

- Para ir para o menu Configuração:

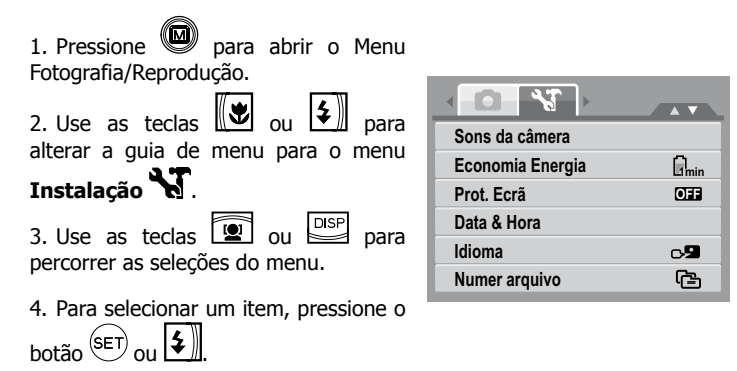

5. Altere as configurações do submenu usando o controle de navegação de 4 direções.

6. Pressione o botão (SET) para salvar e aplicar as configurações.

# **Obter Ajuda**

Caso você tenha alguma dúvida sobre suporte técnico ou sua Câmera Digital HP necessite de assistência técnica dentro do período de garantia, entre em contato com o local original da compra ou com um revendedor autorizado HP em seu país. Se o serviço não estiver disponível em sua localidade, por favor, entre em contato com um representante da garantia do Produto da Marca HP conforme lista fornecida abaixo. Um representante de serviços irá trabalhar com você para solucionar seu problema e, se necessário, irá emitir um número de RMA (Autorização de Devolução de Material) para substituir seu Produto da Marca HP. Para reclamações sobre a garantia, você precisará fornecer uma cópia de seu recibo de compra datado como prova de compra e o número do RMA emitido para você. Você será responsável pelas despesas de remessa ao embarcar o produto para o centro de serviços. O agente de serviços irá fornecer um endereço e você também será responsável por quaisquer custos de remessa para o centro de serviços de garantia. Quando seu produto for recebido por este centro de serviços, uma unidade de substituição será remetida de volta a você normalmente no prazo de 5 dias úteis.

| Contato de Suporte/telefone: |                              |  |  |  |  |
|------------------------------|------------------------------|--|--|--|--|
| Idioma                       | Contato de Suporte/telefone: |  |  |  |  |
| Chinân                       | simp.chinese@hpodd.com       |  |  |  |  |
| Chines                       | trad.chinese@hpodd.com       |  |  |  |  |
| Alemão                       | deutsch@hpodd.com            |  |  |  |  |
| Holandês                     | hollands@hpodd.com           |  |  |  |  |
| Inglês                       | english@hpodd.com            |  |  |  |  |
| Espanol                      | espanol@hpodd.com            |  |  |  |  |
| Francês                      | francais@hpodd.com           |  |  |  |  |
| Italiano                     | italiano@hpodd.com           |  |  |  |  |
| Japonês                      | nippon@hpodd.com             |  |  |  |  |
| Coreano                      | korean@hpodd.com             |  |  |  |  |
| Português                    | portugues@hpodd.com          |  |  |  |  |
| Sueco                        | svensk@hpodd.com             |  |  |  |  |

| Contato de Suporte/telefone: |             |                |                  |                 |                 |  |
|------------------------------|-------------|----------------|------------------|-----------------|-----------------|--|
| País Idioma                  |             |                |                  | Nú              | mero            |  |
| Região da Europa (EM         | EA)         |                |                  |                 |                 |  |
| Bélgica                      |             | Holandês e Al  | emão             | + 3             | + 32 2700 1724  |  |
| França                       |             | Francês        |                  | + 3             | + 33 171230454  |  |
| Alemanha                     |             | Alemão         | Alemão           |                 | + 49 6950073896 |  |
| Irlanda                      |             | Inglês         |                  | + 3             | 53 1850882016   |  |
| Itália                       |             | Italiano       |                  | + 3             | 9 269682189     |  |
| Holanda                      |             | Holandês       |                  | + 3             | 1 202015093     |  |
| Espanha                      |             | Espanhol       |                  | + 3             | 4 914533458     |  |
| Suíça                        | Alemão/Fran |                | ês/Italiano + 4  |                 | 1 18009686      |  |
| Reino Unido                  |             | Inglês         |                  | + 44 2073652400 |                 |  |
| América do Norte             |             |                |                  |                 |                 |  |
| Estados Unidos               |             | Inglês         | Inglês           |                 | 66.694.7633     |  |
| Canadá                       |             | Inglês e Franc | cês 1.8          |                 | 66.694.7633     |  |
| País                         | Idioma      | 1              | Cidade           |                 | Número          |  |
|                              |             |                | Cidade do México |                 | 52.55.1204.8185 |  |
| México                       | Espanho     | ol             | Guadalajara      |                 | 52.33.1031.3872 |  |
|                              |             |                | Monterrey        |                 | 52.81.1107.2639 |  |
| Venezuela                    | Espanho     | bl             | Caracas          |                 | 58.212.335.4574 |  |
| Colômbia                     | Espanhol    |                | Peru             |                 | 57.1.508.2325   |  |
| Peru                         | Espanhol    |                | Lima             |                 | 51.1.705.6232   |  |
| Chile                        | Espanhol    |                | Santiago         |                 | 55.11.5504.6633 |  |
| Brasil                       | Argentin    | a              | São Paulo        |                 | 55.11.5504.6633 |  |
| Argentina                    | Espanho     | bl             | Buenos Aires     |                 | 54.11.6091.2399 |  |

P/N: 7525C00136A